## Adding the Page Layout and Inserting a Title Block

1. Pick the New Layout button or type LAYOUT.

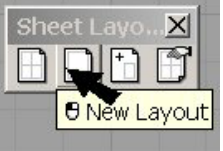

2. Configure the **New Page Layout dialog** with the following:

Name: Window Details Paper Unit: Inches Width: 17 Height: 11 Printer: Any printer that can do 11x17 or None. Detail Count: 0

| Ś                       | New Pa     | ge Layout 🛛 🗙                 |  |  |  |
|-------------------------|------------|-------------------------------|--|--|--|
|                         | Name:      | Window Details                |  |  |  |
|                         | -Paper Siz | e                             |  |  |  |
|                         | Width:     | 17.0 inches 💌                 |  |  |  |
|                         | Height:    | 11.0 inches                   |  |  |  |
|                         | Deintern   |                               |  |  |  |
|                         | Printer:   | HP LaserJet 8100 Series PCL 6 |  |  |  |
|                         | Size:      | 11x17                         |  |  |  |
|                         |            | ○ Portrait                    |  |  |  |
| Initial Detail Count: 0 |            |                               |  |  |  |
|                         |            |                               |  |  |  |
|                         |            | OK Cancel                     |  |  |  |

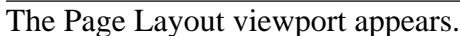

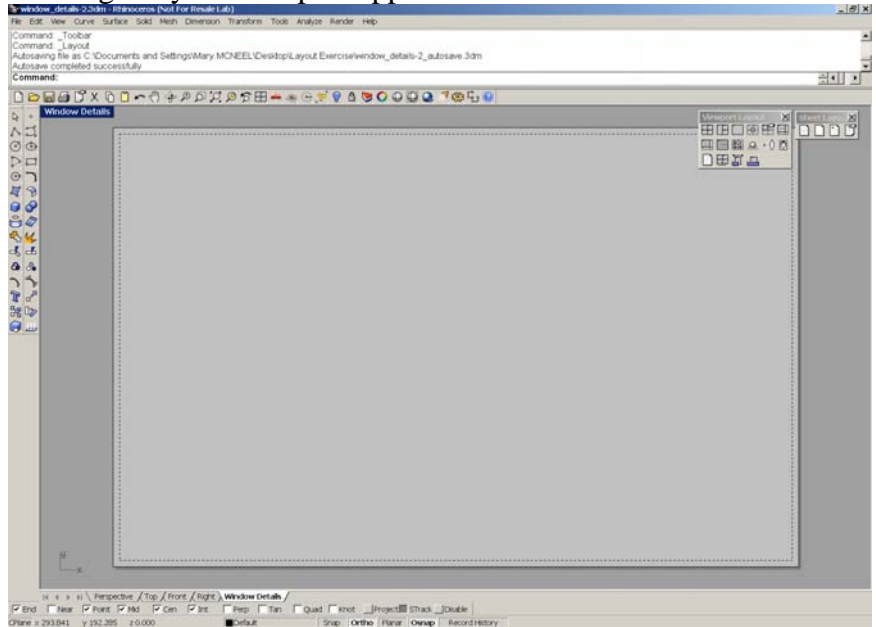

3. Type **Insert**. From the **Insert dialog**, browse to the location of these training files and pick **Title.dwg**. Click the **Open button**.

| Import                 |                                                                                                    |
|------------------------|----------------------------------------------------------------------------------------------------|
| Look in:               | 🔁 Layout Exercise 💽 😗 🕫 🖬 🕶                                                                                       |
| My Recent<br>Documents | Porizontal.dwg Porizontal.dwg Schedule 2.dwg Trype: AutoCAD Drawing Date Modified: 7/6/2006 2:46 PM Size: 85.1 KB |

4. Insertion Point: 0,0 or move it to center on the page.

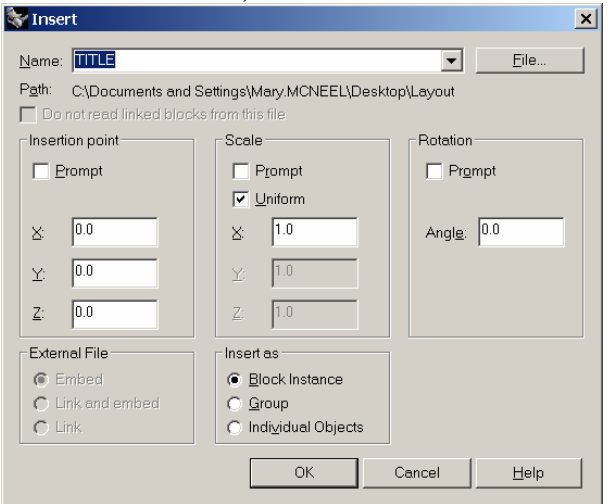

## The title block appears.

| sebugging options ( DEtest=Off FinstDE=1 SastDE<br>and Insert | •0 ReadEveryEntly=Off Label=Off 3                           |                              |
|---------------------------------------------------------------|-------------------------------------------------------------|------------------------------|
| and:                                                          |                                                             | 골이                           |
|                                                               | □ 20 20 C X 0 0 C Y 0 20 20 20 20 20 20 20 20 20 20 20 20 2 | 9.* <b>9 0 9 0 9 0 9</b> * 6 |
| too all                                                       |                                                             |                              |
|                                                               |                                                             |                              |
|                                                               |                                                             |                              |
|                                                               |                                                             |                              |
|                                                               |                                                             |                              |
|                                                               |                                                             |                              |
|                                                               |                                                             |                              |
|                                                               |                                                             |                              |
|                                                               |                                                             |                              |
|                                                               |                                                             |                              |
|                                                               |                                                             |                              |
|                                                               |                                                             |                              |
|                                                               |                                                             |                              |
|                                                               |                                                             |                              |
|                                                               |                                                             |                              |
|                                                               |                                                             |                              |
|                                                               |                                                             |                              |
|                                                               |                                                             |                              |
|                                                               |                                                             |                              |
|                                                               |                                                             |                              |
|                                                               |                                                             |                              |
|                                                               |                                                             |                              |
|                                                               |                                                             |                              |
|                                                               |                                                             |                              |
|                                                               |                                                             |                              |
| W                                                             |                                                             |                              |
| - (a                                                          |                                                             |                              |